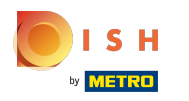

()

#### Après vous être connecté au tableau de bord booq, cliquez sur Articles.

| <b>0000</b> v2.26.0                                             | (V) Démo vidéo HD Français 0                       |              |                                                                 | 😚 Tutoriels booq                                                      | booq_fr_video@hd.digital v                                |
|-----------------------------------------------------------------|----------------------------------------------------|--------------|-----------------------------------------------------------------|-----------------------------------------------------------------------|-----------------------------------------------------------|
| <ul> <li>Minimiser menu</li> <li>Tableau de bord</li> </ul>     | Tableau de bord                                    |              |                                                                 |                                                                       | Afficher les montants TTC                                 |
| <ul> <li>Articles ✓</li> <li>✓</li> <li>✓</li> <li>✓</li> </ul> | Données CA d'aujourd'hui                           |              |                                                                 |                                                                       |                                                           |
| ૽ૢ Administrator 🗸                                              | Chiffre d'affaires                                 | Transactions | Dépense mo                                                      | yenne                                                                 | Commandes en cours                                        |
| 🗖 Payer 🗸 🗸                                                     | 0,00                                               | 0            | 0,0                                                             |                                                                       | Nombre                                                    |
| ़॓ Self-service ✔                                               | Détails CA<br>— Cette semaine — Semaine précédente |              |                                                                 |                                                                       | <b>1</b><br>Dernière mise à jour :<br>Aujourd'hui à 10:21 |
|                                                                 | €100<br>€90<br>€80                                 |              | ca jusqu'à aujourd'hui<br>cette semaine<br>€ 0,00               | CA JUSQU'À AUJOURD'HUI<br>SEMAINE PRÉCÉDENTE<br>€ 29,90               | CHIFFRE D'AFFAIRES TOTAL<br>SEMAINE PRÉCÉDENTE<br>€ 29,90 |
|                                                                 | 670<br>660<br>650                                  |              | MOY, DÉPENSES JUSQU'À<br>AUJOURD'HUI<br>CETTE SEMAINE<br>€ 0.00 | MOY. DÉPENSES JUSQU'À<br>AUJOURD'HUI<br>SEMAINE PRÉCÉDENTE<br>€ 14.95 | MOY. DÉPENS. TOT.<br>SEMAINE PRÉCÉDENTE<br>€ 14,95        |
|                                                                 | 640<br>630<br>620                                  |              | TRANSACTIONS JUSQU'À<br>AUJOURD'HUI<br>CETTE SEMAINE<br>O       | TRANSACTIONS JUSQU'À<br>AUJOURD'HUI<br>SEMAINE PRÉCÉDENTE<br><b>2</b> | transactions tot.<br>semaine précédente<br><b>2</b>       |

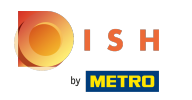

# Cliquez sur Promotions pour créer des promotions.

| <b>0000</b> v2.26.0                                         | (V) Démo vidéo HD Français 🛈                       |             |                                                                 | 😚 Tutoriels booq                                                      | booq_fr_video@hd.digital ~                                   |
|-------------------------------------------------------------|----------------------------------------------------|-------------|-----------------------------------------------------------------|-----------------------------------------------------------------------|--------------------------------------------------------------|
| <ul> <li>Minimiser menu</li> <li>Tableau de bord</li> </ul> | Tableau de bord                                    |             |                                                                 |                                                                       | Afficher les montants TTC                                    |
| Articles     Articles     Menu     Groupes d'articles       | Données CA d'aujourd'hui                           | Tananakiana | Dárana                                                          |                                                                       | 6                                                            |
| Grilles de prix<br>Menus<br>Menus prix fixe                 | € 0,00                                             | O           | € O,C                                                           | )O                                                                    | € 20,50                                                      |
| Menus d'options<br>Gestion prix<br>Périodes                 |                                                    |             |                                                                 |                                                                       | Nombre<br>1<br>Dernière mise à jour :<br>Aujourd'hui à 10:21 |
| Promotions                                                  | Détails CA<br>— Cette semaine — Semaine précédente |             |                                                                 |                                                                       |                                                              |
| ⓒ Administrator 🗸                                           | €100                                               |             | CA JUSQU'À AUJOURD'HUI<br>CETTE SEMAINE                         | CA JUSQU'À AUJOURD'HUI<br>SEMAINE PRÉCÉDENTE                          | CHIFFRE D'AFFAIRES TOTAL<br>SEMAINE PRÉCÉDENTE               |
| 🗖 Payer 🗸 🗸                                                 | 690<br>680                                         |             | € 0,00                                                          | € 29,90                                                               | € 29,90                                                      |
| 只 Self-service ✔                                            | 670<br>680<br>650                                  |             | MOY. DÉPENSES JUSQU'À<br>AUJOURD'HUI<br>CETTE SEMAINE<br>€ 0,00 | MOY. DÉPENSES JUSQU'À<br>AUJOURD'HUI<br>SEMAINE PRÉCÉDENTE<br>€ 14,95 | MOY. DÉPENS. TOT.<br>SEMAINE PRÉCÉDENTE<br>€ 14,95           |
|                                                             | €40<br>€30<br>€20                                  |             | TRANSACTIONS JUSQU'À<br>AUJOURD'HUI<br>CETTE SEMAINE<br>O       | TRANSACTIONS JUSQU'À<br>AUJOURD'HUI<br>SEMAINE PRÉCÉDENTE<br><b>2</b> | TRANSACTIONS TOT.<br>SEMAINE PRÉCÉDENTE<br><b>2</b>          |
|                                                             | €10                                                |             |                                                                 |                                                                       |                                                              |

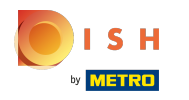

Ici vous pouvez voir toutes vos promotions. Cliquez sur l'icône du stylo pour ajuster la promotion souhaitée.

| 60  | <b>v</b> 2.26.0                       |   | (V) Démo vidé           | o HD F                | Français 🛈      |                   |                                             | 😚 Tutoriels boo            | a O                         | booq_fr_video@hd.digital $$ |
|-----|---------------------------------------|---|-------------------------|-----------------------|-----------------|-------------------|---------------------------------------------|----------------------------|-----------------------------|-----------------------------|
| « N | 4inimiser menu<br>Tableau de bord     |   | Promotions (2<br>Q Tape | promoti<br>er pour ch | ions)<br>ercher |                   |                                             | :=                         | Afficher <b>50∨</b> données | + Ajouter promotion         |
| Ø   | Articles<br>Menu                      | ^ |                         | ID                    | Nom 🗘           | Туре              | Drawable properties                         | Effet 🗘                    | Conditions                  |                             |
|     | Groupes d'articles<br>Grilles de prix |   | ~ 🖉 Ū                   | #1                    | Combi deal      | Remise combinée   | 1 Article de: Boissons non alcoolisées. 1 A | Prix fixe : 5,00           | Démo vidéo HD Français      | 5                           |
|     | Menus                                 |   | × 🖉 🗉                   | #2                    | Ticket Discount | Remise sur ticket | Valeur minimum € 100,00                     | Pourcentage de remise : 10 | Démo vidéo HD Français      | 5                           |
|     | Menus d'options                       |   |                         |                       |                 |                   |                                             |                            |                             |                             |
|     | Gestion prix                          |   |                         |                       |                 |                   |                                             |                            |                             |                             |
|     | Périodes<br>Promotions                |   |                         |                       |                 |                   |                                             |                            |                             |                             |
| ~~  | Finances                              | ~ |                         |                       |                 |                   |                                             |                            |                             |                             |
| ŝ   | Administrator                         | ~ |                         |                       |                 |                   |                                             |                            |                             |                             |
|     | Payer                                 | ~ |                         |                       |                 |                   |                                             |                            |                             |                             |
| Ļ   | Self-service                          | ~ |                         |                       |                 |                   |                                             |                            |                             |                             |
|     |                                       |   |                         |                       |                 |                   |                                             |                            |                             |                             |
|     |                                       |   |                         |                       |                 |                   |                                             |                            |                             |                             |
|     |                                       |   |                         |                       |                 |                   |                                             |                            |                             |                             |
|     |                                       |   |                         |                       |                 |                   |                                             |                            |                             |                             |

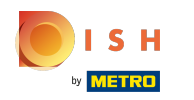

# Une fenêtre apparaîtra. Dans Nom, vous pouvez modifier le nom de la promotion.

| <b>0000</b> v2.26.0                 | Modifier promotion | Promotion                                                                                                    | MER 🛞 |
|-------------------------------------|--------------------|----------------------------------------------------------------------------------------------------|-------|
|                                     | Promotion          | Nom <sup>a</sup> Combi deal                                                                                                    |       |
| <ul> <li>Tableau de bord</li> </ul> |                    | Disponibilité Disponibilité de la promotion                                                                                           |       |
| Articles ^                          |                    | Filiale Démo vidéo HD Français V Démo vidéo HD Français                                                                               |       |
| Groupes d'articles                  |                    | Période Toujours V                                                                                                    |       |
| Grilles de prix<br>Menus            |                    | Conditions à satisfaire pour pouvoir appliquer la promotion                                                                           |       |
| Menus prix fixe<br>Menus d'options  |                    | + Ajouter condition                                                                                                    |       |
| Gestion prix<br>Périodes            |                    |                                                                                                    |       |
| Promotions                          |                    | Remise combinee     Remise sur ticket                                                                                                 |       |
| √r Finances ✓                       |                    | Remise sur quantité Combinaisons (de groupes) d'articles Combinaisons (de groupes) d'articles sur lesquelles l'effet doit s'appliquer |       |
| Administrator                       |                    | Nombre Articles                                                                                                    |       |
| 🖹 Payer 🗸 🗸                         |                    | 1     Boissons non alcoolisées     V       Boissons non alcoolisées                                                                   |       |
| └┘ Self-service ✓                   |                    | 1     Boissons non alcoolisées <ul> <li>Boissons non alcoolisées</li> </ul>                                                           |       |
|                                     |                    | + Ajouter article                                                                                                    |       |
|                                     |                    |                                                                                                    |       |
|                                     |                    | Sauvega                                                                                                    | arder |

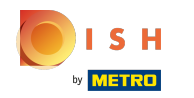

# Sélectionnez ici la Filiale où la promotion doit être disponible.

| <b>0000</b> v2.26.0                 | Modifier promotion | Promotion                  |                          | F                                      | ermer 🛞 |
|-------------------------------------|--------------------|----------------------------|--------------------------|----------------------------------------|---------|
|                                     | Promotion          | Nom* Combi deal            |                          |                                        |         |
| <ul> <li>Tableau de bord</li> </ul> | _                  | Disponibilité Disponibil   | lité de la promotion     |                                        |         |
| 🕅 Articles 🔨                        |                    |                            |                          |                                        |         |
| Menu                                |                    | Filiale                    | Démo vidéo HD Français V | Démo vidéo HD Français                 |         |
| Groupes d'articles                  |                    | Période                    | ∧                        |                                        |         |
| Grilles de prix<br>Menus            |                    | Conditions Conditions      |                          |                                        |         |
| Menus prix fixe                     |                    | + Aiouter condition        | 🗹 Tafel 1                |                                        |         |
| Menus d'options                     |                    | Promotion                  | 🗹 Tafel 2                |                                        |         |
| Gestion prix                        |                    |                            | 🗹 Tafel 3                |                                        |         |
| Périodes                            |                    | Remise combinée            | 🗹 Tafel 4                |                                        |         |
| Fromotions                          |                    | Remise sur ticket          | 🗹 Tafel 5                |                                        |         |
| -\∕r Finances ✓                     |                    | Combinaisons (de groupe    | 🗹 Tafel 6                | ur lesquelles l'effet doit s'appliquer |         |
| ۉ3 Administrator 🗸                  |                    |                            | 🗹 Tafel 7                |                                        |         |
|                                     |                    | Nombre Articles            | 🗹 Tafel 8                |                                        |         |
| 🖹 Payer 🗸 🗸                         |                    | 1 Boissons nor             | 🗹 Tafel 9                | ns non alcoolisées                     |         |
| े़ Self-service ✓                   |                    | 1 Boissons nor             | 🗹 Tafel 10               | is non alcoolisées                     |         |
|                                     |                    | + Ajouter article          |                          |                                        |         |
|                                     |                    | Effet Define the result of | of the promotion         |                                        |         |
|                                     |                    |                            |                          |                                        |         |
|                                     |                    |                            |                          | Sauve                                  | garder  |

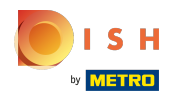

# lci, vous pouvez définir la Période de temps.

| <b>0000</b> v2.26.0                 | Modifier promotion | Promotion                                                                                                    | ermer 🛞 |
|-------------------------------------|--------------------|----------------------------------------------------------------------------------------------------|---------|
|                                     | Promotion          | Nom <sup>*</sup> Combi deal                                                                                       |         |
| <ul> <li>Tableau de bord</li> </ul> | _                  |                                                                                                    |         |
|                                     |                    | Disponibilité Disponibilité de la promotion                                                                       |         |
| 🕅 Articles 🔨                        |                    |                                                                                                    |         |
| Menu                                |                    | Prilále Demo Video HD Français                                                                                    |         |
| Groupes d'articles                  |                    | Période Toujours V                                                                                                |         |
| Grilles de prix                     |                    | Conditions Conditions                                                                                             |         |
| Menus prix fixe                     |                    | Only Starter                                                                                                    |         |
| Menus d'options                     |                    | + Ajouter condition                                                                                               |         |
| Gestion prix                        |                    | Promotion                                                                                                    |         |
| Périodes                            |                    | Remise combinée                                                                                                   |         |
| Promotions                          |                    | Remise sur ticket                                                                                                 |         |
| -√- Finances ✓                      |                    | Remise sur quantité                                                                                               |         |
|                                     |                    | Combinaisons (de groupes) d'articles Combinaisons (de groupes) d'articles sur lesquelles l'effet doit s'appliquer |         |
| 😳 Administrator 🗸                   |                    | Nombre Articles                                                                                                   |         |
| 🗖 Payer 🗸 🗸                         |                    | 1 Boissons non alcoolisées                                                                                        |         |
|                                     |                    |                                                                                                    |         |
| ঢ় Self-service ✓                   |                    | 1     Boissons non alcoolisées     V       Boissons non alcoolisées     V                                         |         |
|                                     |                    | + Ajouter article                                                                                                 |         |
|                                     |                    | Effet Define the result of the promotion                                                                          |         |
|                                     |                    |                                                                                                    |         |
|                                     |                    |                                                                                                    |         |
|                                     |                    | Sauve                                                                                                    | garder  |

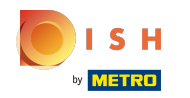

# Dans Conditions, vous pouvez décider quelles conditions doivent être remplies pour la promotion. Remarque: par ex. Un client ou un groupe de produits qui déclenche une promotion.

| <b>6000</b> v2.26.0 | Modifier promotion | Promotion                  |                                                                                             | FERMER   | $\otimes$ |
|---------------------|--------------------|----------------------------|---------------------------------------------------------------------------------------------|----------|-----------|
|                     | 🕸 Promotion        | Nom* Combi deal            |                                                                                             |          |           |
| Tableau de bord     | _                  |                            |                                                                                             |          |           |
|                     |                    | Disponibilité Disponibil   | lité de la promotion                                                                        |          |           |
| 🕅 Articles 🧄        |                    | Filiplo                    |                                                                                             |          |           |
| Menu                |                    | Fillale                    | Denio video no Français                                                                     |          |           |
| Groupes d'articles  |                    | Période                    | Toujours                                                                                    |          |           |
| Grilles de prix     |                    | Conditions Conditions      | à satisfaire pour pouvoir appliquer la promotion                                            | 1        |           |
| Menus prix fixe     |                    |                            |                                                                                             | -        | -         |
| Menus d'options     |                    | + Ajouter condition        |                                                                                             | J        |           |
| Gestion prix        |                    | Promotion                  |                                                                                             |          | _         |
| Périodes            |                    | Remise combinée            |                                                                                             |          |           |
| Promotions          |                    | Remise sur ticket          |                                                                                             |          |           |
| -∕γ- Finances ✓     |                    | Remise sur quantité        |                                                                                             |          |           |
|                     |                    | Combinaisons (de groupe    | es) d'articles Combinaisons (de groupes) d'articles sur lesquelles l'effet doit s'appliquer |          |           |
| @ Administrator 🗸   |                    | Nombre Articles            |                                                                                             |          |           |
| 🗖 Payer 🗸 🗸         |                    | 1 Boissons nor             | n alcoolisées                                                                               |          |           |
|                     |                    |                            |                                                                                             |          |           |
| 💭 Self-service 🗸 🗸  |                    | 1 Boissons nor             | n alcoolisées                                                                               |          |           |
|                     |                    | + Ajouter article          |                                                                                             |          |           |
|                     |                    | Effet Define the result of | of the promotion                                                                            |          |           |
|                     |                    |                            |                                                                                             |          |           |
|                     |                    |                            | Sau                                                                                         | vegarder |           |

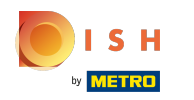

# Sélectionnez ici le type de Promotion.

| <b>0000</b> v2.26.0 | Modifier promotion | Promotion                   | F                                                                                          | ermer 🛞 |
|---------------------|--------------------|-----------------------------|--------------------------------------------------------------------------------------------|---------|
|                     | 🔅 Promotion        | Nom <sup>*</sup> Combi deal |                                                                                            |         |
| (i) Tableau de bord |                    |                             |                                                                                            |         |
| Ū.                  |                    | Disponibilité Disponibil    | ité de la promotion                                                                        |         |
| 🕅 Articles 🔨        |                    |                             |                                                                                            |         |
| Menu                |                    | Filiale                     | Démo vidéo HD Français                                                                     |         |
| Groupes d'articles  |                    | Période                     | Toujours                                                                                   |         |
| Grilles de prix     |                    |                             |                                                                                            |         |
| Menus               |                    | Conditions Conditions a     | a satisfaire pour pouvoir appliquer la promotion                                           |         |
| Menus prix fixe     |                    | + Ajouter condition         |                                                                                            |         |
| Menus d'options     |                    | Promotion                   |                                                                                            |         |
| Gestion prix        |                    |                             |                                                                                            |         |
| Periodes            |                    | Remise combinée             |                                                                                            |         |
| Promotions          |                    | Remise sur ticket           |                                                                                            |         |
| √ Finances ✓        |                    | C Remise sur quantite       |                                                                                            |         |
|                     |                    | Combinaisons (de groupe     | s) d'articles Combinaisons (de groupes) d'articles sur lesquelles l'effet doit s'appliquer |         |
|                     |                    | Nombre Articles             |                                                                                            |         |
| 🗖 Payer 🗸 🗸         |                    | 1 Boissons non              | alcoolisées Y Boissons non alcoolisées                                                     |         |
|                     |                    |                             |                                                                                            |         |
| 📮 Self-service 🗸 🗸  |                    | 1 Boissons non              | alcoolisées                                                                                |         |
|                     |                    | + Ajouter article           |                                                                                            |         |
|                     |                    | Effet Define the result of  | of the promotion                                                                           |         |
|                     |                    |                             |                                                                                            |         |
|                     |                    |                             |                                                                                            |         |
|                     |                    |                             | Sauv                                                                                       | egarder |

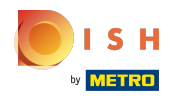

# U

Sous Combinaisons (de groupes) d'articles, vous pouvez spécifier les articles auxquels s'applique la promotion.

| <b>6000</b> v2.26.0                 | Modifier promotion | Promotion                                                                                                    | FERMER 🛞   |
|-------------------------------------|--------------------|----------------------------------------------------------------------------------------------------|------------|
|                                     | Promotion          | Nom* Combi deal                                                                                                   |            |
| <ul> <li>Tableau de bord</li> </ul> |                    | Disponibilité Disponibilité de la promotion                                                                       |            |
| Articles ^                          |                    | Filiale Démo vidéo HD Français V Démo vidéo HD Français                                                           |            |
| Groupes d'articles                  |                    | Période Toujours V                                                                                                |            |
| Grilles de prix<br>Menus            |                    | Conditions à satisfaire pour pouvoir appliquer la promotion                                                       |            |
| Menus prix fixe<br>Menus d'options  |                    | + Ajouter condition                                                                                               |            |
| Gestion prix<br>Périodes            |                    | Promotion                                                                                                    |            |
| Promotions                          |                    | Remise sur ticket                                                                                                 |            |
| √ Finances ✓                        | [                  | Combinaisons (de groupes) d'articles Combinaisons (de groupes) d'articles sur lesquelles l'effet doit s'appliquer | <b>-</b>   |
| 🔅 Administrator 🗸                   |                    | Nombre Articles                                                                                                   |            |
| Payer 🗸                             |                    | 1     Boissons non alcoolisées         Series                                                                     |            |
| 다. Self-service 🗸                   |                    | 1 Boissons non alcoolisées  V Boissons non alcoolisées                                                            |            |
|                                     |                    | Effet Define the result of the promotion                                                                          | J          |
|                                     |                    |                                                                                                    |            |
|                                     |                    |                                                                                                    | auvegarder |

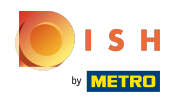

#### En cliquant sur + Ajouter article, vous pouvez ajouter plus de combinaisons aux promotions.

| <b>0000</b> v2.26.0 | Modifier promotion | Promotion                                 |                                           | FEF                                                                    | rmer 🛞 |
|---------------------|--------------------|-------------------------------------------|-------------------------------------------|------------------------------------------------------------------------|--------|
|                     | Promotion          | Nom <sup>*</sup> Combi deal               |                                           |                                                                        |        |
| Ø Tableau de bord   | _                  |                                           |                                           |                                                                        | ſ      |
| A                   |                    | Disponibilité Disponibili                 | té de la promotion                        |                                                                        |        |
| Articles ^          |                    | Filiale                                   | Démo vidéo HD Francais                    | Démo vidéo HD Français                                                 |        |
| Menu                |                    |                                           |                                           |                                                                        |        |
| Groupes d'articles  |                    | Période                                   | Toujours                                  | ~                                                                      |        |
| Menus               |                    | Conditions Conditions à                   | satisfaire pour pouvoir appliquer la pror | notion                                                                 |        |
| Menus prix fixe     |                    | + Aiouter condition                       |                                           |                                                                        |        |
| Menus d'options     |                    | Promotion                                 |                                           |                                                                        |        |
| Gestion prix        |                    | Promotion                                 |                                           |                                                                        |        |
| Périodes            |                    | Remise combinée                           |                                           |                                                                        |        |
| Promotions          |                    | Remise sur ticket     Remise sur guantité |                                           |                                                                        |        |
| √ Finances ✓        |                    | Remise sur quantite                       |                                           |                                                                        |        |
| 🚳 Administrator 🗸   |                    | Combinaisons (de groupes                  | a'articles Combinaisons (de groupes)      | <ul> <li>d'articles sur lesquelles l'effet doit s'appliquer</li> </ul> |        |
|                     |                    | Nombre Articles                           |                                           |                                                                        |        |
| Payer 🗸             |                    | 1 Boissons non                            | alcoolisées v                             | Boissons non alcoolisées                                               |        |
| 🖵 Self-service 🗸    |                    | 1 Boissons non                            | alcoolisées v                             | Boissons non alcoolisées                                               |        |
|                     |                    |                                           |                                           |                                                                        |        |
|                     |                    | 1 Aucun                                   | ×                                         |                                                                        |        |
|                     |                    | + Ajouter article                         |                                           | -                                                                      |        |
|                     |                    | Effet Define the result of                | f the promotion                           |                                                                        |        |
|                     |                    |                                           |                                           | Sauveg                                                                 | arder  |

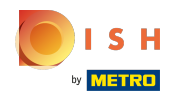

#### Pour supprimer une combinaison, cliquez sur l'icône de la corbeille.

| <b>0000</b> v2.26.0           | Modifier promotion | Promotion                                                                                                    | FERMER 🛞  |
|-------------------------------|--------------------|----------------------------------------------------------------------------------------------------|-----------|
|                               | Promotion          | Nom <sup>*</sup> Combi deal                                                                                       |           |
| Ø Tableau de bord             |                    | Disponibilité Disponibilité de la promotion                                                                       |           |
| S Articles ^                  |                    | Filiale Démo vidéo HD Français V Démo vidéo HD Français                                                           |           |
| Groupes d'articles            |                    | Période                                                                                                    |           |
| Menus                         |                    | Conditions Conditions à satisfaire pour pouvoir appliquer la promotion                                            |           |
| Menus prix fixe               |                    | + Ajouter condition                                                                                               |           |
| Gestion prix                  |                    | Promotion                                                                                                    |           |
| Périodes                      |                    | Remise combinée                                                                                                   |           |
| Promotions                    |                    | Remise sur ticket                                                                                                 |           |
| -\/ <sub>℃</sub> Finances 🗸 🗸 |                    | Combinaisons (de groupes) d'articles Combinaisons (de groupes) d'articles sur lesquelles l'effet doit s'appliquer |           |
| 🖏 Administrator 🗸 🗸           |                    | Nombre Articles                                                                                                   |           |
| 🗖 Payer 🗸 🗸                   |                    | 1         Boissons non alcoolisées          Boissons non alcoolisées                                              |           |
| 📮 Self-service 🗸 🗸            |                    | 1         Boissons non alcoolisées          Boissons non alcoolisées                                              |           |
|                               |                    | 1 Aucun ~ 🗊                                                                                                    |           |
|                               |                    | + Ajouter article                                                                                                 |           |
|                               |                    | Effet Define the result of the promotion                                                                          |           |
|                               |                    | Sat                                                                                                    | uvegarder |

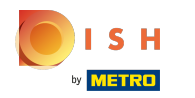

# Effet vous permet de définir le résultat de la promotion.

| <b>6000</b> v2.26.0                   | Modifier promotion | Promotion                                                                                                    | FERMER   | $\otimes$ |
|---------------------------------------|--------------------|----------------------------------------------------------------------------------------------------|----------|-----------|
|                                       | Promotion          | Nom <sup>*</sup> Combi deal                                                                                       |          |           |
| Ø Tableau de bord                     |                    | Période Toujours ~                                                                                                |          |           |
| 🕅 Articles 🔨                          |                    | Conditions à satisfaire pour pouvoir appliquer la promotion                                                       |          |           |
| Menu                                  |                    | + Ajouter condition                                                                                               |          |           |
| Groupes d'articles<br>Grilles de prix |                    | Promotion                                                                                                    |          |           |
| Menus                                 |                    | Remise combinée                                                                                                   |          | -         |
| Menus prix fixe                       |                    | Remise sur ticket                                                                                                 |          |           |
| Menus d'options                       |                    | Remise sur quantité                                                                                               |          |           |
| Gestion prix                          |                    | Combinaisons (de groupes) d'articles Combinaisons (de groupes) d'articles sur lesquelles l'effet doit s'appliquer |          |           |
| Promotions                            |                    | Nombre Articles                                                                                                   |          |           |
| -√ Finances ✓                         |                    | 1         Boissons non alcoolisées          Boissons non alcoolisées                                              |          |           |
| 🖏 Administrator 🗸 🗸                   |                    | 1         Boissons non alcoolisées          Boissons non alcoolisées                                              |          |           |
|                                       |                    | + Ajouter article                                                                                                 |          |           |
| 🗖 Payer 🗸 🗸                           |                    |                                                                                                    |          | ٦         |
|                                       |                    | Effet Define the result of the promotion                                                                          |          | _         |
| ݤ Self-service ✓                      |                    | Prix fixe V 5,00                                                                                                  |          |           |
|                                       |                    | Identification                                                                                                    |          | -1        |
|                                       |                    |                                                                                                    |          | -         |
|                                       |                    | Votre référence ID 1                                                                                              |          |           |
|                                       |                    | Sau                                                                                                    | vegarder |           |

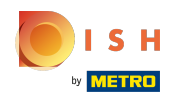

#### Pour avoir une meilleure vue d'ensemble, vous pouvez ajouter un numéro de référence à Identification.

| <b>0000</b> v2.26.0 | Modifier promotion | Promotion                                                                                                    | fermer 🗴 |
|---------------------|--------------------|----------------------------------------------------------------------------------------------------|----------|
|                     | Promotion          | Nom* Combi deal                                                                                                   |          |
| ⑦ Tableau de bord   |                    | Période Toujours ~                                                                                                |          |
| 🕅 Articles 🧄        |                    | Conditions à satisfaire pour pouvoir appliquer la promotion                                                       |          |
| Menu                |                    | + Ajouter condition                                                                                               |          |
| Grilles de prix     |                    | Promotion                                                                                                    |          |
| Menus               |                    | Remise combinée                                                                                                   |          |
| Menus prix fixe     |                    | Remise sur ticket                                                                                                 |          |
| Menus d'options     |                    | 🔿 Remise sur quantité                                                                                             |          |
| Gestion prix        |                    | Combinaisons (de groupes) d'articles Combinaisons (de groupes) d'articles sur lesquelles l'effet doit s'appliquer |          |
| Promotions          |                    | Nombre Articles                                                                                                   |          |
| -∿ Finances ✓       |                    | 1         Boissons non alcoolisées          Boissons non alcoolisées                                              |          |
| 👸 Administrator 🗸   |                    | 1         Boissons non alcoolisées         ~         Boissons non alcoolisées                                     |          |
|                     |                    | + Ajouter article                                                                                                 |          |
| 🖻 Payer 🗸 🖌         |                    | Effet Define the result of the promotion                                                                          |          |
|                     |                    |                                                                                                    |          |
| Self-service V      |                    | Prix fixe V 5,00                                                                                                  |          |
|                     |                    | Identification                                                                                                    |          |
|                     |                    | Votre référence ID 1                                                                                              |          |
|                     |                    | Saur                                                                                                    | vegarder |

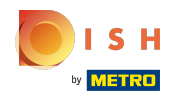

# Cliquez sur Sauvegarder pour mettre à jour les données.

| <b>6000</b> v2.26.0      | Modifier promotion | Promotion                                                                                                    | FERMER 🛞  |
|--------------------------|--------------------|----------------------------------------------------------------------------------------------------|-----------|
|                          | Ø Promotion        | Nom <sup>®</sup> Combi deal                                                                                       |           |
| Tableau de bord          |                    | Période Toujours V                                                                                                |           |
| 🕅 Articles 🔨             |                    | Conditions Conditions à satisfaire pour pouvoir appliquer la promotion                                            |           |
| Menu                     |                    | + Alouter condition                                                                                               |           |
| Groupes d'articles       |                    |                                                                                                    |           |
| Grilles de prix          |                    | Promotion                                                                                                    |           |
| Menus<br>Monus prix fixo |                    | Remise combinée                                                                                                   |           |
| Menus d'options          |                    | Remise sur ticket                                                                                                 |           |
| Gestion prix             |                    |                                                                                                    |           |
| Périodes                 |                    | Combinaisons (de groupes) d'articles Combinaisons (de groupes) d'articles sur lesquelles l'effet doit s'appliquer |           |
| Promotions               |                    | Nombre Articles                                                                                                   |           |
| -\/- Finances ✓          |                    | 1         Boissons non alcoolisées         Y         Boissons non alcoolisées                                     |           |
|                          |                    | 1 Boissons non alcoolisées                                                                                        |           |
| છે. Administrator 🗸 🗸    |                    |                                                                                                    |           |
| 🗖 Payer 🗸 🗸              |                    | + Ajouter article                                                                                                 |           |
|                          |                    | Effet Define the result of the promotion                                                                          |           |
| ঢ় Self-service 🗸        |                    | Prix fixe V 5,00                                                                                                  |           |
|                          |                    | Identification                                                                                                    |           |
|                          |                    |                                                                                                    |           |
|                          |                    |                                                                                                    |           |
|                          |                    | Sau                                                                                                    | ivegarder |

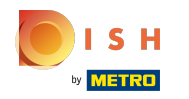

Si vous cliquez sur la flèche. vous verrez un petit aperçu des articles auxquels appartient la remise définie.

| boo      | v2.26.0                                                     |   | (V) D     | émo vic        | déo HD I                 | Français 🛈      |                   |                                                                                        |      | 😚 Tutoriels boo         | a O                          | booq_fr_video@hd.digital $\vee$ |
|----------|-------------------------------------------------------------|---|-----------|----------------|--------------------------|-----------------|-------------------|----------------------------------------------------------------------------------------|------|-------------------------|------------------------------|---------------------------------|
| « Mi     | nimiser menu<br>Tableau de bord                             |   | Prom<br>Q | otions (<br>Ta | (2 promot<br>per pour cl | ions)<br>ercher |                   |                                                                                        |      | :=                      | Afficher <b>50 ~</b> données | + Ajouter promotion             |
| <b>V</b> | Menu                                                        | ~ |           |                | ID                       | Nom 🗘           | Туре              | Drawable properties                                                                    | Effe | et 🗘                    | Conditions                   |                                 |
|          | Groupes d'articles<br>Grilles de prix                       |   | ^         | 1              | #1                       | Combi deal      | Remise combinée   | Détails                                                                                | Prix | < fixe : 5,00           | Détails                      |                                 |
|          | Menus<br>Menus prix fixe<br>Menus d'options<br>Gestion prix |   |           |                |                          |                 |                   | 1 Article de:<br>Boissons non alcoolisées<br>1 Article de:<br>Boissons non alcoolisées |      |                         | Démo vidéo HD França         | iis                             |
|          | Périodes<br>Promotions                                      |   | $\sim$    | 1              | #2                       | Ticket Discount | Remise sur ticket | Valeur minimum € 100,00                                                                | Pou  | rcentage de remise : 10 | Démo vidéo HD Français       |                                 |
| ~~       | Finances                                                    | ~ |           |                |                          |                 |                   |                                                                                        |      |                         |                              |                                 |
| ŝ        | Administrator                                               | ~ |           |                |                          |                 |                   |                                                                                        |      |                         |                              |                                 |
|          | Payer                                                       | ~ |           |                |                          |                 |                   |                                                                                        |      |                         |                              |                                 |
| ŗ        | Self-service                                                | ~ |           |                |                          |                 |                   |                                                                                        |      |                         |                              |                                 |
|          |                                                             |   |           |                |                          |                 |                   |                                                                                        |      |                         |                              |                                 |
|          |                                                             |   |           |                |                          |                 |                   |                                                                                        |      |                         |                              |                                 |
|          |                                                             |   |           |                |                          |                 |                   |                                                                                        |      |                         |                              |                                 |

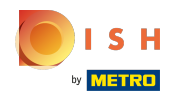

Ð

#### En cliquant sur + Ajouter promotion, vous pouvez créer une nouvelle promotion.

| <b>0000</b> v2.26.0                                         | (V) Démo vidéo HD Français 🛈                       |                   |                                                                                        | 😚 Tutoriels boo            | booq_fr_video@hd.digital ~ |
|-------------------------------------------------------------|----------------------------------------------------|-------------------|----------------------------------------------------------------------------------------|----------------------------|----------------------------|
| « Minimiser menu     ⑦ Tableau de bord     Articles         | Promotions (2 promotions)<br>Q Taper pour chercher | :=                | Afficher <b>50 ~</b> données + Ajouter promotion                                       |                            |                            |
| Menu                                                        | ID Nom 🗘                                           | Туре              | Drawable properties                                                                    | Effet 🗘                    | Conditions                 |
| Groupes d'articles<br>Grilles de prix                       | ∧ 🖉 ⊞ #1 Combi deal                                | Remise combinée   | Détails                                                                                | Prix fixe : 5,00           | Détails                    |
| Menus<br>Menus prix fixe<br>Menus d'options<br>Gestion prix |                                                    |                   | 1 Article de:<br>Boissons non alcoolisées<br>1 Article de:<br>Boissons non alcoolisées |                            | Démo vidéo HD Français     |
| Périodes<br>Promotions                                      | V 🖉 🗎 #2 Ticket Discount                           | Remise sur ticket | Valeur minimum € 100,00                                                                | Pourcentage de remise : 10 | Démo vidéo HD Français     |
| √y Finances ✓                                               |                                                    |                   |                                                                                        |                            |                            |
| ĝ Administrator 🗸                                           |                                                    |                   |                                                                                        |                            |                            |
| 🗖 Payer 🗸 🗸                                                 |                                                    |                   |                                                                                        |                            |                            |
| $\overline{\mathbb{Q}}$ Self-service $\checkmark$           |                                                    |                   |                                                                                        |                            |                            |
|                                                             |                                                    |                   |                                                                                        |                            |                            |
|                                                             |                                                    |                   | 1                                                                                      |                            |                            |

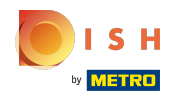

# Entrez toutes les données requises et cliquez sur Sauvegarder.

| Locq v2260         (V) De         Ajouter promotion         Promotion                                                                                                    | Fermer 🛞 |
|----------------------------------------------------------------------------------------------------|----------|
| « Minimiser menu OP Promotion Nom* Test                                                                                                    |          |
| Prome Prome Pro |          |
| Q Disponibilité Disponibilité de la promotion                                                                                                    |          |
| Articles     A     Eiliale     Démo vidéo HD Erançais     Y     Démo vidéo HD Erançais     Y                                                                                                    |          |
| Menu                                                                                                    |          |
| Gröupes d'articles Période Toujours                                                                                                    |          |
| Menus Conditions à satisfaire pour pouvoir appliquer la promotion                                                                                                    |          |
| Menus prix fixe + Aiguster condition                                                                                                    |          |
| Menus d'options                                                                                                    |          |
| Gestion prix                                                                                                    |          |
| Périodes   Remise combinée                                                                                                    |          |
| Promotions Remise sur ticket                                                                                                    |          |
| - √ Finances ✓                                                                                                    |          |
| Combinaisons (de groupes) d'articles Combinaisons (de groupes) d'articles sur lesquelles l'effet doit s'appliquer                                                                                                    |          |
| Nombre Articles                                                                                                    |          |
| Payer V I Boissons V Boissons                                                                                                    |          |
| Exercise V Aliments V Aliments                                                                                                    |          |
| + Ajouter article                                                                                                    |          |
| Effet Define the result of the promotion                                                                                                    |          |
|                                                                                                    |          |
| Pourcentage remise v 10                                                                                                    |          |
| Identification                                                                                                    |          |
| Votre référence ID                                                                                                    |          |
|                                                                                                    |          |
|                                                                                                    |          |
|                                                                                                    |          |

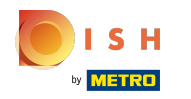

0

#### La nouvelle promotion sera automatiquement ajoutée à votre liste.

| 60       | v2.26.0                                            |   | (V) Démo v      | idéo HD                     | Français 😳        |                   |                                             | 😚 Tutoriels boo            | booq_fr_video@hd.digital v                |
|----------|----------------------------------------------------|---|-----------------|-----------------------------|-------------------|-------------------|---------------------------------------------|----------------------------|-------------------------------------------|
| « M<br>Ø | inimiser menu<br>Tableau de bord<br>Articles       | ^ | Promotions<br>Q | i (3 promo<br>Taper pour cl | tions)<br>hercher |                   |                                             | :=                         | Afficher 50 v données + Ajouter promotion |
|          | Menu                                               |   |                 | ID                          | Nom 🗘             | Туре              | Drawable properties                         | Effet 🗘                    | Conditions                                |
|          | Groupes d'articles<br>Grilles de prix              |   | ~ 🧷 🗎           | #1                          | Combi deal        | Remise combinée   | 1 Article de: Boissons non alcoolisées. 1 A | Prix fixe : 5,00           | Démo vidéo HD Français                    |
|          | Menus                                              |   | × 🥒 🗓           | #3                          | Test              | Remise combinée   | 1 Article de: Boissons. 1 Article de: Alime | Pourcentage de remise : 10 | Démo vidéo HD Français                    |
|          | Menus prix fixe<br>Menus d'options<br>Gestion prix |   | × 🥖 fi          | #2                          | Ticket Discount   | Remise sur ticket | Valeur minimum € 100,00                     | Pourcentage de remise : 10 | Démo vidéo HD Français                    |
|          | Périodes                                           |   |                 |                             |                   |                   |                                             |                            |                                           |
|          | Promotions                                         |   |                 |                             |                   |                   |                                             |                            |                                           |
| -\/-     | Finances                                           | ~ |                 |                             |                   |                   |                                             |                            |                                           |
| ŝ        | Administrator                                      | ~ |                 |                             |                   |                   |                                             |                            |                                           |
|          | Payer                                              | ~ |                 |                             |                   |                   |                                             |                            |                                           |
| ŗ        | Self-service                                       | ~ |                 |                             |                   |                   |                                             |                            |                                           |
|          |                                                    |   |                 |                             |                   |                   |                                             |                            |                                           |
|          |                                                    |   |                 |                             |                   |                   | 1                                           |                            |                                           |

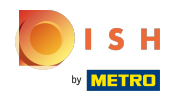

Ð

Pour supprimer une promotion, cliquez sur l'icône de la corbeille. <mark>Remarque: les données supprimées</mark> le sont définitivement.

| 60       | <b>V2.26.0</b>                        |   | (V) Démo       | vidé                     | o HD F               | rançais 🛈       |                   |                                             | 😚 Tutoriels boo            | a O                          | booq_fr_video@hd.digital $$ |
|----------|---------------------------------------|---|----------------|--------------------------|----------------------|-----------------|-------------------|---------------------------------------------|----------------------------|------------------------------|-----------------------------|
| « M      | linimiser menu<br>Tableau de bord     |   | Promotion<br>Q | ns (3<br><sub>Tape</sub> | promoti<br>r pour ch | ions)<br>ercher |                   |                                             | :=                         | Afficher <b>50 v</b> données | + Ajouter promotion         |
| <b>W</b> | Menu                                  | ^ |                |                          | ID                   | Nom 🗘           | Туре              | Drawable properties                         | Effet 🗘                    | Conditions                   |                             |
|          | Groupes d'articles<br>Grilles de prix |   | ~ 0            | Û                        | #1                   | Combi deal      | Remise combinée   | 1 Article de: Boissons non alcoolisées. 1 / | Prix fixe : 5,00           | Démo vidéo HD Français       |                             |
|          | Menus                                 |   | ~ 🧷            | Û                        | #3                   | Test            | Remise combinée   | 1 Article de: Boissons. 1 Article de: Alime | Pourcentage de remise : 10 | Démo vidéo HD Français       |                             |
|          | Menus prix fixe<br>Menus d'options    |   | ~ 0            | Û                        | #2                   | Ticket Discount | Remise sur ticket | Valeur minimum € 100,00                     | Pourcentage de remise : 10 | Démo vidéo HD Français       |                             |
|          | Gestion prix                          |   |                |                          |                      |                 |                   |                                             |                            |                              |                             |
|          | Périodes<br>Promotions                |   |                |                          |                      |                 |                   |                                             |                            |                              |                             |
| -V-      | Finances                              | ~ |                |                          |                      |                 |                   |                                             |                            |                              |                             |
| <br>     | Administrator                         | ~ |                |                          |                      |                 |                   |                                             |                            |                              |                             |
|          | Payer                                 | ~ |                |                          |                      |                 |                   |                                             |                            |                              |                             |
| Ë        | Self-service                          | ~ |                |                          |                      |                 |                   |                                             |                            |                              |                             |
|          |                                       |   |                |                          |                      |                 |                   |                                             |                            |                              |                             |
|          |                                       |   |                |                          |                      |                 |                   |                                             |                            |                              |                             |
|          |                                       |   |                |                          |                      |                 |                   |                                             |                            |                              |                             |
|          |                                       |   |                |                          |                      |                 |                   |                                             |                            |                              |                             |

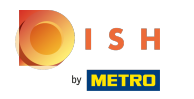

# Confirmez la suppression en cliquant sur OK.

| <b>0000</b> v2.26.0                   | (V) Démo vidéo HD Français 0                       | 😚 Tutoriels boo                                                    | q booq_fr_video@hd.digital ~                            |
|---------------------------------------|----------------------------------------------------|--------------------------------------------------------------------|---------------------------------------------------------|
| « Minimiser menu<br>@ Tableau de bord | Promotions (3 promotions)<br>Q Taper pour chercher | :=                                                                 | Afficher <b>50 ∨</b> données <b>+ Ajouter promotion</b> |
| Articles ^                            | ID Nom 🗘 Type Drav                                 | wable properties Effet 🗘                                           | Conditions                                              |
| Groupes d'articles<br>Grilles de prix | V 🕅 #1 Combi deal Remise combinée 1 Art            | ticle de: Boissons non alcoolisées. 1 / Prix fixe : 5,00           | Démo vidéo HD Français                                  |
| Menus                                 | ✓                                                  | ticle de: Boissons. 1 Article de: Alime Pourcentage de remise : 10 | Démo vidéo HD Français                                  |
| Menus prix fixe<br>Menus d'options    | ✓ ♥ m #2 Ticket Discount Remise sur ticket Vale    | eur minimum € 100,00 Pourcentage de remise : 10                    | Démo vidéo HD Français                                  |
| Gestion prix<br>Périodes              | Êtes-vous sûr de vouloir supprimer l'a             | 'article sélectionné ?                                             |                                                         |
| Promotions                            |                                                    | Dk Fermer                                                          |                                                         |
| °√r Finances ♥                        |                                                    |                                                                    |                                                         |
| 谷 Administrator <                     |                                                    |                                                                    |                                                         |
| 🖻 Payer 🗸 🗸                           |                                                    |                                                                    |                                                         |
| ेू Self-service 🗸                     |                                                    |                                                                    |                                                         |
|                                       |                                                    |                                                                    |                                                         |
|                                       |                                                    |                                                                    |                                                         |
|                                       |                                                    |                                                                    |                                                         |
|                                       |                                                    | 1                                                                  |                                                         |

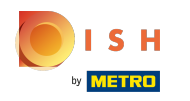

# • Ça y est, vous avez terminé.

| <b>0000</b> v2.26.0                                                                          | (V) Démo vidéo HD Français 🕕                       |                                           | 😚 Tutoriels booq                                  | booq_fr_video@hd.digital ~   |
|----------------------------------------------------------------------------------------------|----------------------------------------------------|-------------------------------------------|---------------------------------------------------|------------------------------|
| <ul> <li>Minimiser menu</li> <li>Tableau de bord</li> </ul>                                  | Promotions (2 promotions)<br>Q Taper pour chercher |                                           | i≡ Afficher <b>50</b>                             | ✓données + Ajouter promotion |
| Menu                                                                                         | ID Nom 🗘                                           | Type Drawable properties                  | Effet 🗘 Conditions                                |                              |
| Groupes d'articles<br>Grilles de prix                                                        | ∨ 🖉 🛍 #1 Combi deal                                | Remise combinée 1 Article de: Boissons no | on alcoolisées. 1 / Prix fixe : 5,00 Démo vidéo ! | HD Français                  |
| Menus<br>Menus prix fixe<br>Menus d'options<br>Gestion prix<br>Périodes<br><b>Promotions</b> | ✓  ⑦ ⑪ #2 Ticket Discount                          | Remise sur ticket Valeur minimum € 100,0  | 00 Pourcentage de remise : 1( Démo vidéo )        | 1D Français                  |
| -√ Finances                                                                                  |                                                    |                                           |                                                   |                              |
| 정 Administrator                                                                              |                                                    |                                           |                                                   |                              |
| ្ក្រ Self-service                                                                            |                                                    |                                           |                                                   |                              |
|                                                                                              |                                                    |                                           |                                                   |                              |
|                                                                                              |                                                    | 1                                         |                                                   |                              |

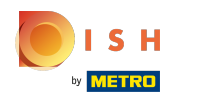

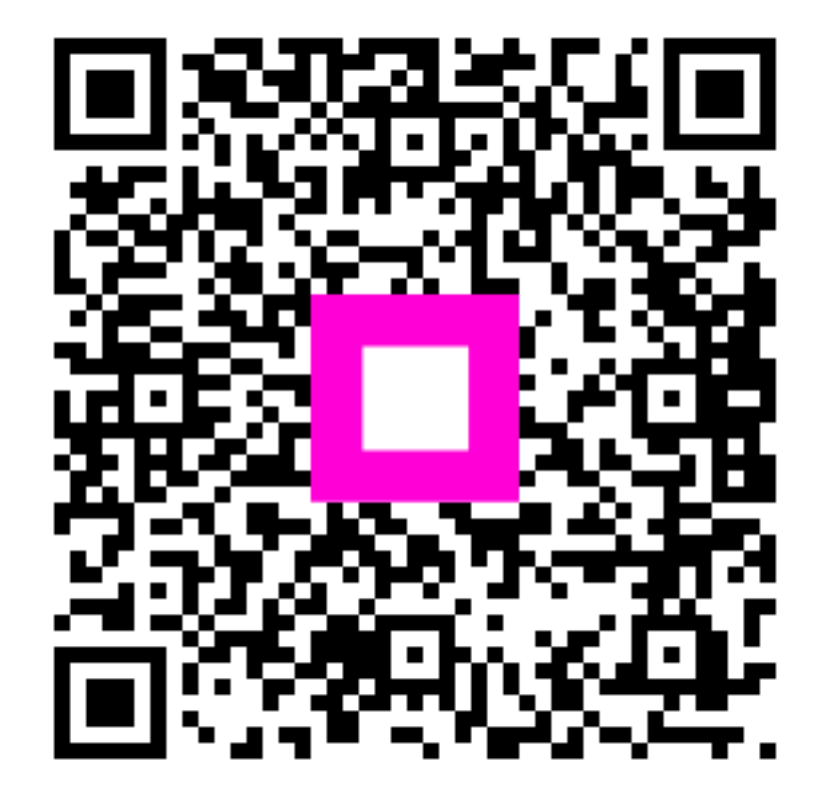

Scan to go to the interactive player